# iDA

# Datenportal für Sachsen

interdisziplinäre Daten und Auswertungen

Benutzerhandbuch für das Thema Oberflächenwasser Menge

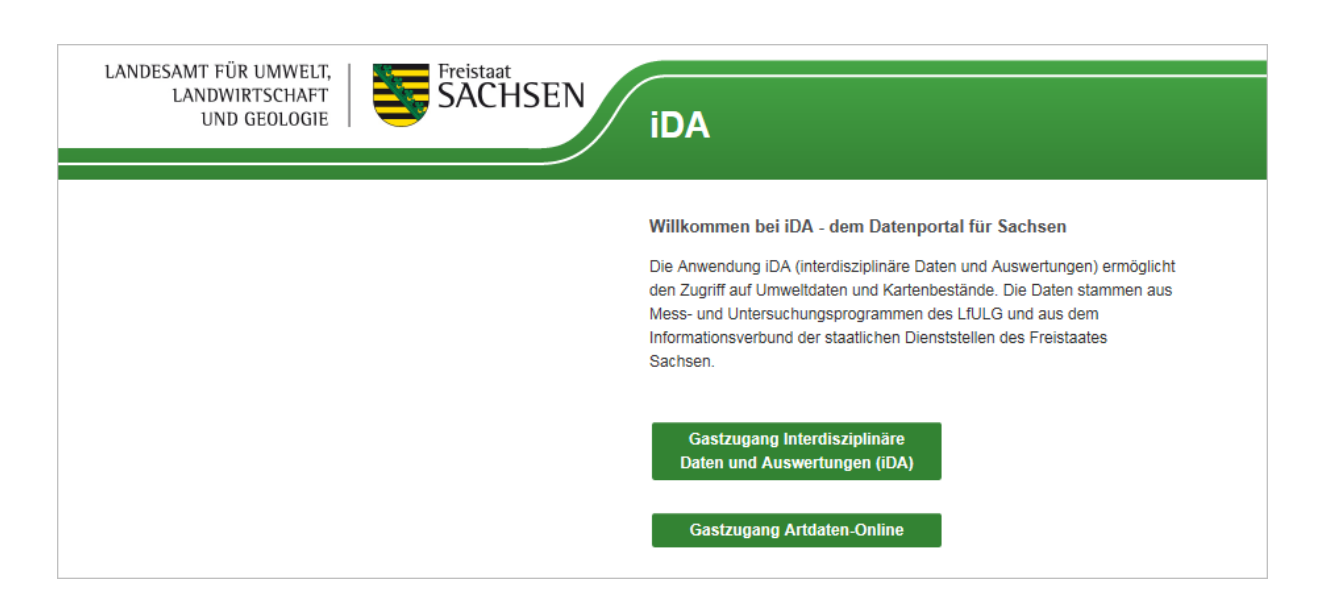

| Version: | 1.0       |
|----------|-----------|
| Stand:   | 04.03.201 |
| Status:  | Final     |

9

Autor: Marion Nagy

### Inhalt

| 1 | iDA   | - Datenportal Sachsen     | 3 |
|---|-------|---------------------------|---|
|   | 1.1   | Einleitung                | 3 |
|   | 1.2   | Ansprechpartner           | 3 |
|   | 1.3   | Begriffserläuterungen     | 4 |
|   | 1.4   | Zugangskomponenten        | 5 |
|   | 1.5   | Abmelden                  | 5 |
| 2 | Arbe  | eiten mit iDA             | 6 |
|   | 2.1   | Themenbaum/Navigator      | 6 |
|   | 2.2   | Thema Oberflächenwasser   | 6 |
|   | 2.2.1 | 1 Recherche über Tabellen | 7 |
|   | 2.2.2 | 2 Recherche über Karte1   | 0 |

## 1 iDA - Datenportal Sachsen

### 1.1 Einleitung

Das Benutzerhandbuch ermöglicht es Nutzern sich in der Anwendung iDA (interdisziplinäre Daten und Auswertungen) zu orientieren um die grundlegenden Bedienelemente kennenzulernen.

iDA stellt Geobasis- und Geofachdaten verschiedener Themenbereiche zur Verfügung. So kann ein Nutzer schnell Recherchen in Form von Tabellen, Diagrammen, Karten oder Berichten erzeugen und mit seinen Fachdaten arbeiten.

### 1.2 Ansprechpartner

| Rolle                        | Name                                             | E-Mail                                                                                                    | Telefon                                                  |
|------------------------------|--------------------------------------------------|----------------------------------------------------------------------------------------------------|----------------------------------------------------------|
| IT-Referat                   | Karsten Jungermann                               | karsten.Jungermann@smul.sachsen.de                                                                                    | (0351) 89281505                                          |
| Fachliche<br>Ansprechpartner | Marion Nagy<br>Heike Mitzschke<br>Katrin Fischer | <u>Marion.Nagy@smul.sachsen.de</u><br><u>Heike.Mitzschke@smul.sachsen.de</u><br><u>Katrin.Fischer@smul.sachsen.de</u> | (0351) 8928 4503<br>(0351) 8928 4504<br>(0351) 8928 4511 |

# 1.3 Begriffserläuterungen

| Begriff | Erläuterung                                       |
|---------|---------------------------------------------------|
| iDA     | interdisziplinäre Daten und Auswertungen          |
| LHWZ    | Landeshochwasserzentrum                           |
| LfULG   | Landesamt für Umwelt, Landwirtschaft und Geologie |
| W       | Wasserstand                                       |
| Q       | Durchfluss                                        |
|         |                                                   |
|         |                                                   |
|         |                                                   |
| 企       | Startseite                                        |
| -       | Benutzer                                          |
| •       | Karte                                             |
| E       | Export in Exceltabelle                            |
|         | Sachdatenrecherche und Erweiterte Auswahl         |

### 1.4 Zugangskomponenten

Es gibt für iDA eine Anmeldeseite, über welche auf Fachzugänge und freie Zugänge zugegriffen werden kann. Diese kann über folgende URL aufgerufen werden:

https://www.umwelt.sachsen.de/umwelt/infosysteme/ida

| LANDESAMT FÜR UMWELT,<br>LANDWIRTSCHAFT<br>UND GEOLOGIE | iDA                                                                                                    |
|---------------------------------------------------------|----------------------------------------------------------------------------------------------------|
|                                                         | Willkommen bei iDA - dem Datenportal für Sachsen<br>Die Anwendung iDA (interdisziplinäre Daten und Auswertungen) ermöglicht<br>den Zugriff auf Umweltdaten und Kartenbestände. Die Daten stammen aus<br>Mess- und Untersuchungsprogrammen des LfULG und aus dem<br>Informationsverbund der staatlichen Dienststellen des Freistaates<br>Sachsen. |
|                                                         | Gastzugang interdisziplinäre<br>Daten und Auswertungen (iDA)<br>Gastzugang Artdaten-Online                                                                                                    |
|                                                         | Anmeldung zu iDA<br>Bitte Ihr LfULG-Login eingeben                                                                                                    |
|                                                         | Benutzername                                                                                                    |
|                                                         | Kennwort                                                                                                    |
|                                                         | Anmelden                                                                                                    |

Abbildung: Startseite

Momentan gibt es den "Gastzugang interdisziplinäre Daten und Auswertungen (iDA)" und den "Gastzugang Artdaten-Online", welche verschiedene Fachdaten zur Verfügung stellen. Diese Zugänge sind für Bürger die nicht Mitarbeiter des LfULG sind. Sie beinhaltet die meisten Datenaufbereitungen aus verschiedenen Fachbereichen.

Über die **"Anmeldung zu iDA"** mit Nutzername und Passwort wird ein spezieller Fachzugang geöffnet.

Mitarbeiter des LfULG können sich direkt mit Ihrem LfULG-Login anmelden, um in den umfangreicheren iDA Zugang zu gelangen.

### 1.5 Abmelden

Um das Portal zu verlassen betätigen Sie bitte den Link "Abmelden" im rechten Teil des Seitenkopfes.

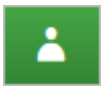

Für die Eigen-Administration gilt folgender Grundsatz:

## 2 Arbeiten mit iDA

### 2.1 Themenbaum/Navigator

Um nach der Anmeldung Karten oder Daten recherchieren zu können müssen Sie oben links auf Themen klicken. Anschließend öffnet sich der Themenbaum.

Über den Themenbaum erhalten Sie Zugang zu verschiedenen Themenbereichen z.B. Thema Wasser oder Thema Naturschutz. Durch das Aufklappen der Ordner wird die Suche verfeinert. So können Sie über eine hierarchische Ordnerstruktur bis zum gewünschten Thema navigieren.

Sie sehen, dass nach dem Klick auf das Thema (hier Thema Oberflächenwasser) sich weitere Ordner oder Weiterverarbeitungsmöglichkeiten öffnen.

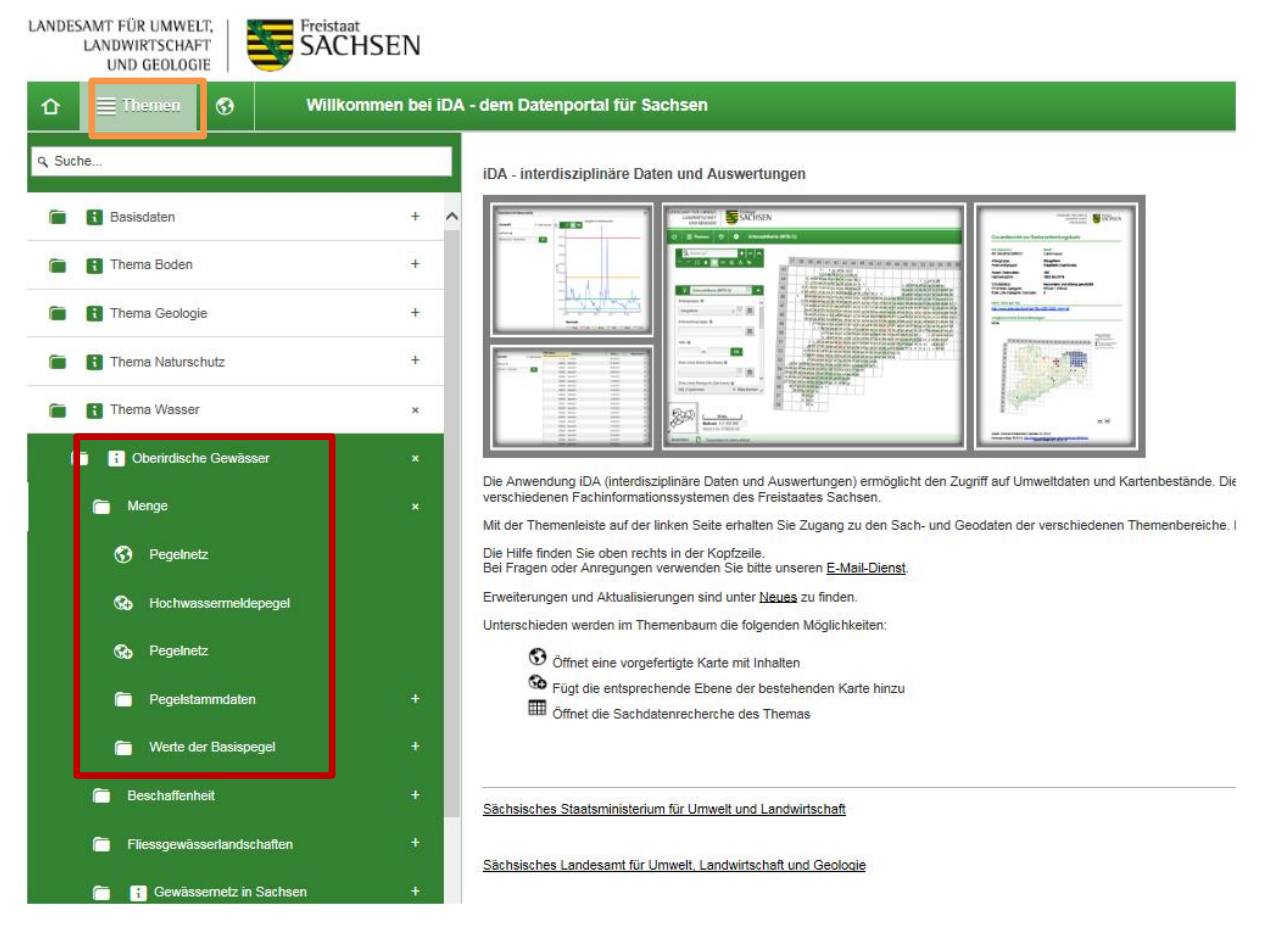

### 2.2 Thema Oberflächenwasser

Im Thema Oberflächenwasser Menge werden folgenden Daten bereitgestellt:

- Geodaten (Pegelnetz)
- Pegelstammdaten
  - Von Pegeln im Freistaat Sachsen
  - Pegelwerte der Basispegel
    - Tagesmittelwerte
    - o Werte mit einer Auflösung von 15 min

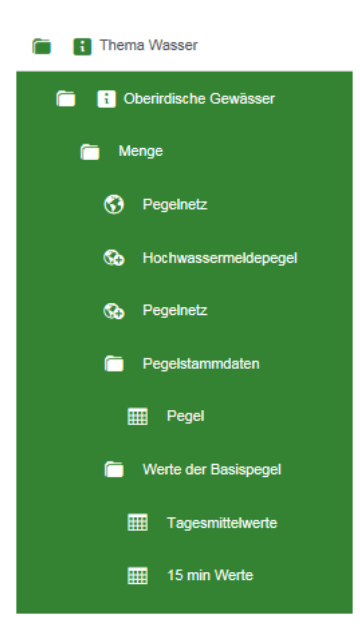

### 2.2.1 Recherche über Tabellen

#### 2.2.1.1 Pegelstammdaten

- Pegelstammdaten  $\rightarrow$  Pegel
  - o Alle Pegel mit den Stammdaten werden angezeigt
- Die Recherche für ausgewählte Pegel kann erfolgen über die Auswahl von
  - o Pegel

•

- o Einzugsgebiet oder
- o Gewässer

| Pegel 😣 |  |  |
|---------|--|--|
|         |  |  |
|         |  |  |
|         |  |  |

- Es kann eine Auswahl über das Auswahlfeld
  - o Beim Klick in das Auswahlfeld erscheint eine Liste mit den Pegeln

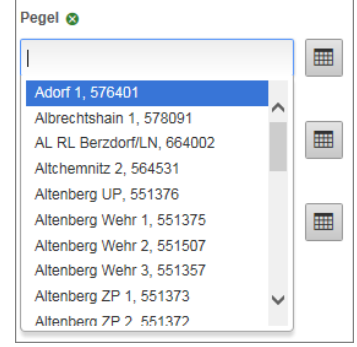

 Die Eingabe von Zeichen in das Auswahlfeld Pegel schränkt die Anzeige der Pegel ein

| Pegel 🔕                        |   |  |
|--------------------------------|---|--|
| elb                            | × |  |
| Elbersdorf, 550810             |   |  |
| Wechs <u>elb</u> urg 1, 562115 |   |  |

- o der gewünschte Pegel ist anzuklicken
- o dies kann in diesem Feld für mehrere Pegel wiederholt werden

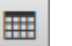

- oder über die Erweiterte Auswahl
   erfolgen
  - o hier können mehrere Pegel durch Klick ausgewählt werden

| Pegel        |                       |                   | × |
|--------------|-----------------------|-------------------|---|
| -            | Pegelname 😂           | Pegelkennziffer 💲 |   |
|              | Annaberg 1            | 567590            | ^ |
|              | Aue 1                 | 563790            |   |
|              | Aue 3                 | 562031            |   |
|              | Bad Düben 1           | 560051            |   |
|              | Bad Düben 2           | 561022            |   |
| $\checkmark$ | Bad Elster 1          | 576391            |   |
|              | Bärenfels             | 551510            |   |
|              | Bautzen 1             | 582035            |   |
|              | Bautzen UP 1          | 582032            |   |
| ✓            | Bautzen-Weite Bleiche | 582030            |   |
|              | Beerwalde 1           | 551321            | U |
|              | Berthelsdorf          | 566010            | × |
| <            |                       |                   | > |

Analog ist mit den Auswahlfeldern "Einzugsgebiet" und "Gewässer" zu verfahren

Wurde eine Auswahl in einem von den 3 Feldern getroffen, bezieht sich die Auswahl in den weiteren Feldern auf diese erste Auswahl.

Die Daten können in Excel exportiert werden 🗾. Anschließend öffnet sich am unteren Bildschirmrand folgendes Fenster

| Möchten Sie "table30082017124202620.xlsx" von "umwelt.sachsen.de" öffnen oder speichern? | Öffnen | Speichern 🔻 | Abbrechen | × |
|------------------------------------------------------------------------------------------|--------|-------------|-----------|---|
|                                                                                          |        |             |           | - |

Ebenfalls am unteren Bildschirmrand bei Ansichten kann auf die Kartenansicht umgeschaltet werden.

| Ansichten: | ٠       | Hochwassern | neldepegel         |          | Ergebnisse    | 60       | Pegelnetz  |     |
|------------|---------|-------------|--------------------|----------|---------------|----------|------------|-----|
| Hock       | nwasser | meldepegel  | → nur              | Hochwa   | asssermeldepe | egel wer | den angeze | igt |
| • Pege     | elnetz  |             | $\rightarrow$ alle | aktuelle | en Pegel werd | en ange  | zeigt      |     |

• Befindet man sich in der Kartenansicht kann auch wieder auf die vorherige Tabellenansicht

geschaltet werden

#### 2.2.1.2 Werte der Basispegel

#### Tagesmittelwerte

Die Ausgabe Wasserstand und Durchfluss erfolgt zusammen.

- Pegelwerte  $\rightarrow$  Tagesmittelwerte  $\rightarrow$  Auswahlfenster wird geöffnet
- Die Auswahlfelder "Pegel" und "Zeitraum" sind Pflichtfelder und als solche gekennzeichnet
- Es können maximal 3 Pegel ausgewählt werden

| Auswahl<br>0 Ergebnisse | X Zurücksetzen |                                               |
|-------------------------|----------------|-----------------------------------------------|
| Pegel - Werte vorhande  | en W/Q von/ 😵  | Für diese Tabelle sind keine Daten verfüg     |
|                         |                | Pflichtfeld<br>Bitte bearbeiten Sie das Feld. |
| Zeitraum 😵              |                |                                               |
|                         | ОК             | Pflichtfeld<br>Bitte bearbeiten Sie das Feld. |
| Gewässer 😵              |                |                                               |
|                         |                |                                               |
| Eingestellt JA/NEIN Ø   |                |                                               |
|                         | <b></b>        |                                               |

- Die Auswahl erfolgt analog den Pegelstammdaten
- Am Pegel wird noch angezeigt von wann bis wann die entsprechenden Werte vorhanden sind. Dies ist bei der Auswahl des Zeitraumes zu berücksichtigen.
- Es stehen Messwerte sowohl von aktuelle Pegeln als auch eingestellten Pegel zur Auswahl. Dies ist am Zeitraum ersichtlich.

| • | Pegelname C     | Pegelkennziffer 🗘 | Zeitraum WQ Daten 🗘                             |  |
|---|-----------------|-------------------|-------------------------------------------------|--|
|   | S filtern       |                   | A filtern                                       |  |
|   | Adorf           | 576400            | 01.11.1970-31.12.2011 W 01.11.1925-31.12.2010 Q |  |
|   | Adorf 1         | 576401            | 01.11.2009-31.12.2016 W 01.11.1925-31.12.2016 Q |  |
|   | Albrechtshain   | 578090            | 01.11.1967-31.10.2011 W 01.11.1967-31.10.2011 Q |  |
| ✓ | Albrechtshain 1 | 578091            | 01.05.2012-31.12.2016 W 01.11.1967-31.12.2016 Q |  |
|   | Altchemnitz 1   | 564530            | 01.11.1984-30.06.2007 W 01.11.1984-30.06.2007 Q |  |
|   | Altchemnitz 2   | 564531            | 01.07.2007-31.12.2016 W 01.11.1984-31.12.2016 Q |  |
|   | Ammelsdorf      | 551310            | 01.11.1970-31.12.2016 W 01.11.1930-31.12.2016 Q |  |
|   | Annaberg        | 567600            | 01.11.1970-31.10.2000 W 01.11.1967-31.10.2000 Q |  |
|   | Annaberg 1      | 567590            | 01.11.1996-31.12.2016 W 01.11.1997-31.12.2016 Q |  |
|   | Aue 1           | 563790            | 01.11.1970-31.12.2016 W 01.11.1927-31.12.2016 Q |  |
|   | Aue 2           | 562030            | - W - Q                                         |  |
|   | Aue 3           | 562031            | 01.11.1985-31.12.2016 W 01.11.1985-31.12.2016 Q |  |
| < |                 |                   |                                                 |  |

• Bei der Auswahl des Zeitraumes in das Feld klicken und eine Auswahl aus den Vorgaben treffen

| Zeitraum ⊗          |    |
|---------------------|----|
|                     | ок |
| Dieser Monat        |    |
| Letzter Monat       |    |
| Nächster Monat      |    |
| Dieses Jahr         |    |
| Letztes Jahr        |    |
| Nächstes Jahr       |    |
|                     |    |
| Alle Daten vor      |    |
| Alle Daten nach     |    |
| Alle Daten zwischen |    |
|                     |    |

Nach Anzeige der Messwerte können diese

- in Excel exportiert werden. Siehe Pegelstammdaten
- als Ganglinie angezeigt werden über die Leiste am unteren Bildschirmrand

| Ans                                                  | sicht | en: |   | Er | gebni | istabelle |  | ulu | Durchfluss | alli | Wasserstand | I |
|------------------------------------------------------|-------|-----|---|----|-------|-----------|--|-----|------------|------|-------------|---|
| Beim Öffnen der Ganglinie wird diese Leiste sichtbar |       |     |   |    |       |           |  |     |            |      |             |   |
|                                                      | C     | 6   | 0 | т  | -     |           |  |     |            |      |             |   |

- Die Ganglinie kann
  - Gedruckt
  - In verschiedenen Formaten gespeichert
  - Werte beschriftet

werden

• wird über die Ganglinie gescrollt und die einzelnen Werte werden angezeigt Mit

| Auswahl      | × Zurücksetzen |
|--------------|----------------|
| 0 Ergebnisse |                |

Mittels zurücksetzen wird die Auswahl gelöscht

#### 15 min Werte

Die Ausgabe Wasserstand und Durchfluss erfolgt ebenfalls zusammen mit einem (wenn vorhanden) Reduktionswert dW.

Pegelwerte  $\rightarrow$  15 min Werte  $\rightarrow$  Auswahlfenster wird geöffnet

- Die Auswahlfelder "Pegel", "Messgröße" und "Zeitraum" sind Pflichtfelder und als solche • gekennzeichnet
- Es können maximal 2 Pegel ausgewählt werden

| Auswahl<br>0 Ergebnisse | X Zurücksetzen |                                                                                           |
|-------------------------|----------------|-------------------------------------------------------------------------------------------|
| Pegel - Werte vorhande  | en W/Q von/ 😵  | Für diese Tabelle sind keine Daten verfüg      Pflichtfeld Bitte bearbeiten Sie das Feld. |
| Zeitraum 😵              | ок             | Pflichtfeld<br>Bitte bearbeiten Sie das Feld.                                             |
| Gewässer 😵              |                |                                                                                           |
| Eingestellt JA/NEIN 🔕   |                |                                                                                           |

- Auswahl analog Tagesmittelwerte
- Die Ganglinie wird sowohl für Wasserstand als auch für Durchfluss angeboten

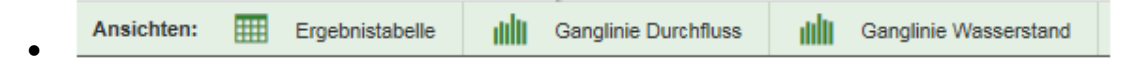

Es ist zu beachten, dass die Anzeige der Pegel mit den Messwerten sortiert nach der Pegelkennziffer erfolgt.

### 2.2.2 Recherche über Karte

Menge → Pegelnetz •

| û ≣ Themen 🚱            |           |                                                           |
|-------------------------|-----------|-----------------------------------------------------------|
| Q Suche                 |           |                                                           |
| Basisdaten              |           |                                                           |
| 🛅 🚹 Thema Naturschutz   |           |                                                           |
| 🛅 🚹 Thema Wasser        |           |                                                           |
| 🛅 🚹 Oberflächenwasser   |           |                                                           |
| 🛅 Menge                 | -         |                                                           |
| S Pegelnetz             | <b>\$</b> | Öffnat aina vargafartigta Karta mit Inhaltan              |
| So Hochwassermeldepegel | -         | Onnet eine vorgerenigte Karte mit innatten                |
| Se Pegelnetz            | <b>SO</b> | Fügt die entenrechende Ebene der bestehenden Karte binzu  |
| Pegelstammdaten         |           | i ugi die enisprechende Ebene der bestenenden Narte minzu |

Es werden die in der Legende aufgeführten Layer angezeigt.

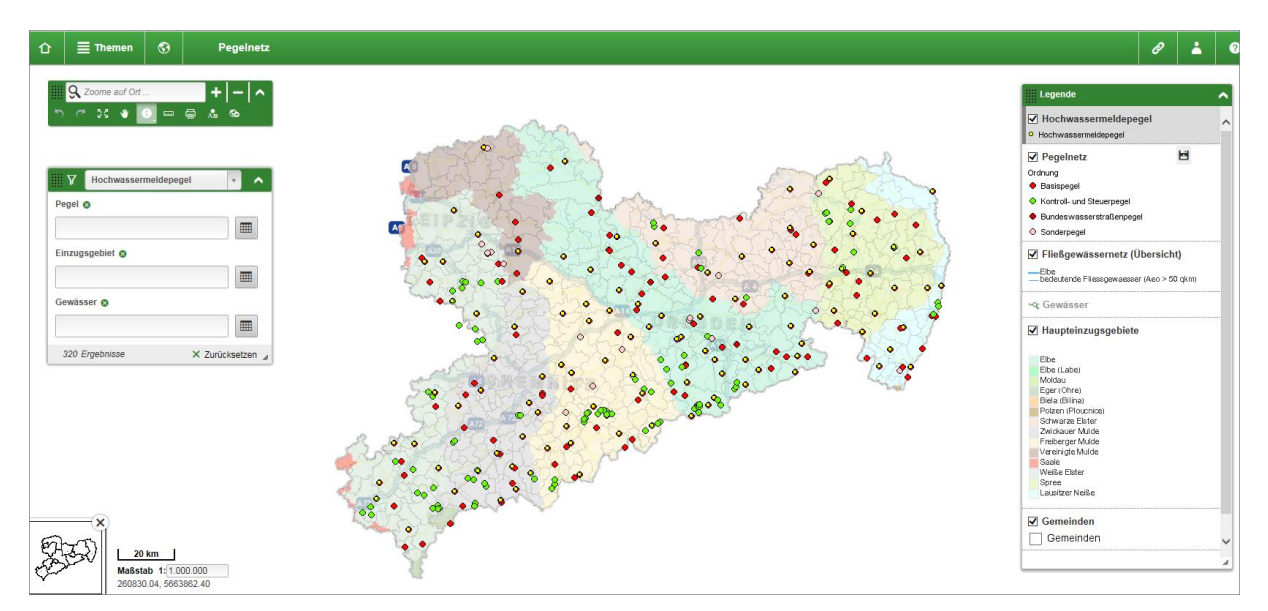

Durch entfernen der Häkchen werden die entsprechenden Layer ausgeblendet.

#### 2.2.2.1 Kartenwerkzeuge auswählen

Geöffnet werden die Kartenwerkzeuge nachdem Sie eine Karte geöffnet haben. Mit dem Dachsymbol

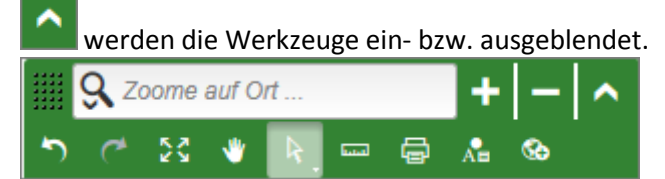

Mit den Kartenwerkzeugen können Sie in der Karte navigieren, der Pfeil wird benötigt um Objekte in der Karte zu markieren.

Weiterhin gibt es klassische Werkzeuge wie Hand-Werkzeug, Lineal, Eigene Geometrie erfassen oder Shapeimport.

In dem Eingabefeld mit der Lupe kann nach Geodaten wie Orte, Gemeinde, Gewässer oder Flurstück gesucht werden. So wird direkt auf die Geometrie gezoomt.

#### 2.2.2.2 Objektinformationen aus der Karte anzeigen

Um die Objektinformationen eines Layers aus der Karte auswählen zu können, muss der Layer rechts in der Legende markiert sein.

Außerdem muss der i-Button oben in den Kartenwerkzeugen aktiviert sein, standardmäßig ist das so eingestellt.

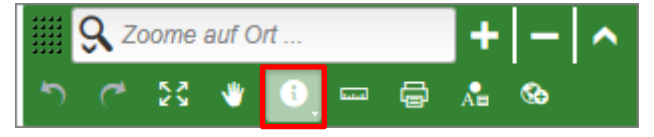

Man erhält Informationen zu einem Pegel, indem man auf den Pegelpunkt klickt. Dabei ist folgendes zu beachten:

• Es werden nur Informationen zu einem Pegel angezeigt, wenn der entsprechende Layer ausgewählt ist, hier Hochwassermeldepegel (gelber Punkt)

|        | Hochwassermeldepege |         | Ŧ     | ^    |
|--------|---------------------|---------|-------|------|
| Pegel  | 8                   |         |       |      |
|        |                     |         |       |      |
| Einzug | sgebiet ⊗           |         |       |      |
|        |                     |         |       |      |
| Gewäs  | ser ⊗               |         |       |      |
|        |                     |         |       | ∎    |
| 320 E  | Ergebnisse          | × Zurüc | ksetz | en 🦼 |

- Das heißt, nur beim Klick auf einen gelben Punkt werden Informationen angezeigt
- Sollen Informationen zu einem Pegel des Pegelnetz angezeigt werden, ist vorher der Filter auf Pegelnetz zu stellen

| Y       | Pegelnetz | · · ·            |
|---------|-----------|------------------|
| Pegel ( | 8         |                  |
|         |           |                  |
| Einzug  | sgebiet 😵 |                  |
|         |           |                  |
| Gewäs   | ser ⊗     |                  |
|         |           |                  |
| 320 E   | rgebnisse | 🗙 Zurücksetzen 🦼 |

Beim Klick auf einen Pegelpunkt öffnet sich das Fenster

| Pegelnetz                                       |                                                                   |  |
|-------------------------------------------------|-------------------------------------------------------------------|--|
| Messstelle:                                     | Merzdorf<br>(552210)                                              |  |
| Gewässer:                                       | Döllnitz                                                          |  |
| Einzugsgebiet:                                  | Nebenflüsse der Elbe                                              |  |
| Betreiber:                                      | Sächsisches Landesamt für<br>Umwelt, Landwirtschaft<br>u.Geologie |  |
| Wasserstand von - bis:<br>Durchfluss von - bis: | 01.11.1970-31.12.2016 W<br>01.11.1911-31.12.2016 Q                |  |
| • •                                             | 8                                                                 |  |

Von hier aus können Messwerte entweder in einer Tabelle oder Diagramm abgerufen werden.

Es ist darauf zu achten, für welchen Zeitraum Werte für diesen Pegel vorhanden sind.

In dem nachfolgenden Fenster ist der gewünscht Zeitraum einzutragen.

#### 2.2.2.3 Kartendruck

Um eine Karte zu drucken, muss in den Kartenwerkzeugen auf das entsprechende Symbol geklickt werden.

Wichtig ist, dass alle Layer, welche nicht in Kartenfeld oder Kartenlegende sein sollen, vorher unsichtbar geschalten oder gelöscht werden müssen.

Anschließend öffnet sich die Druckvorlagenauswahl, diese enthält verschiedene Druckvorlagen für verschiedene Papierformate. Außerdem können noch Qualität sowie Ausgabeformat geändert werden. Mit dem Klick auf Drucken wird die Karte mit diesen Einstellungen erstellt.

| 📇 Karte drucken                      | ×   |
|--------------------------------------|-----|
| Druckvorlage                         |     |
| DIN A4 Querformat (ausschnittsgetreu | J 🗸 |
| Druckqualität                        |     |
| Bildschirm                           | ~   |
| Format                               |     |
| PDF                                  | ~   |
| Drucken                              |     |

Das richtige Drucken auf Papier erfolgt jetzt ausgehend von dieser gerenderten Karte (meist PDF) auf das Drucken Symbol.